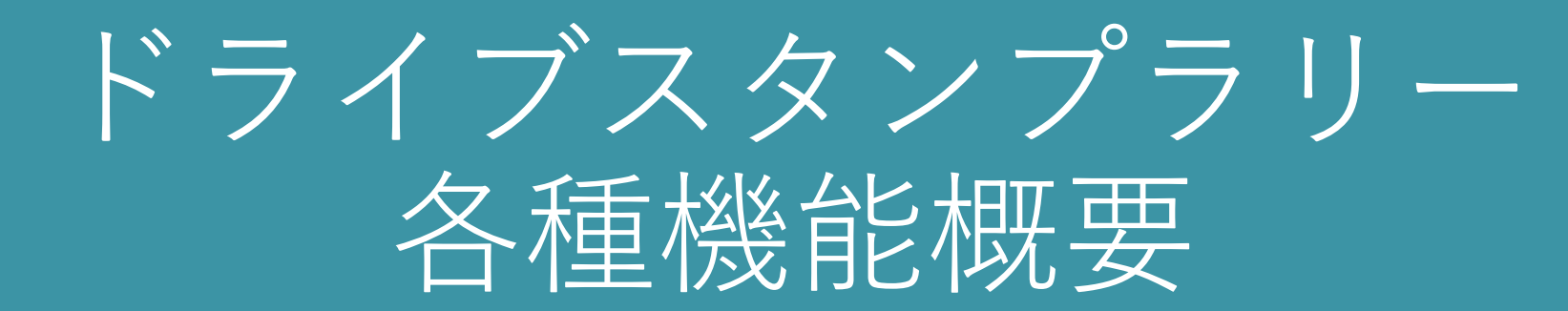

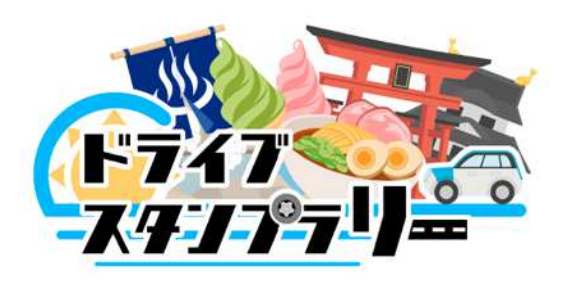

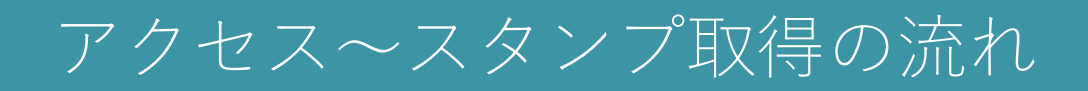

ドライブスタンプラリー(以下「ドラスタ」)の参加の流れ。 ◆スマホがあればどなたでも無料で参加可能。 ◆アプリダウンロード不要

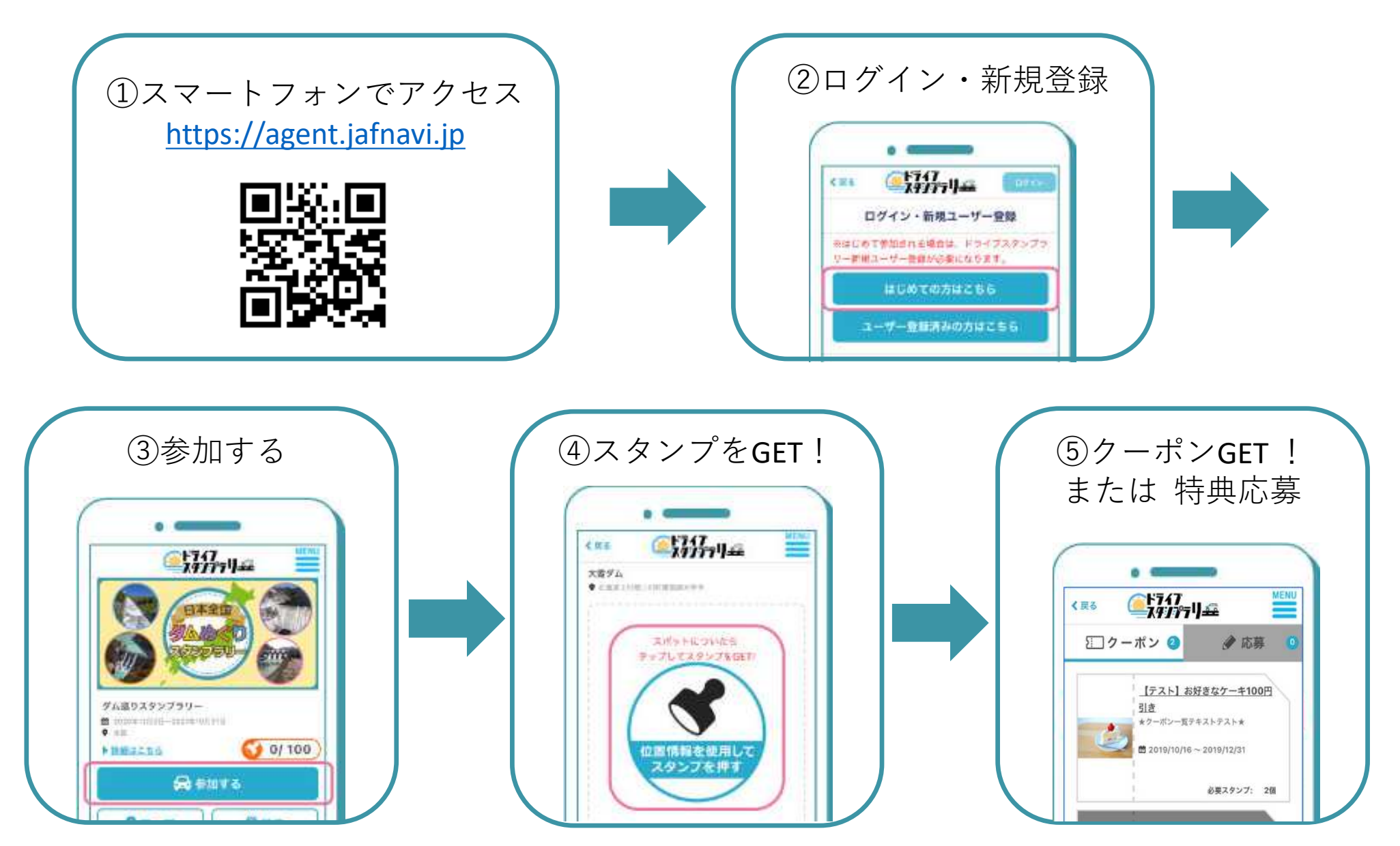

# スタンプ取得方法

スタンプの取得方法には4パターンから選択可能です。

### $\textcircled{1} \mathsf{QR} \sqsupset - \nvdash$

端末のカメラを使ってスポットに設置されたQRコード を読み込むことでスタンプを取得できます。

②位置情報 (GPSオン必要)

端末の位置情報を使って、スポットの地点と現在地が 合致すればスタンプを取得できます。

③ QRコード+位置情報 (①2併用)

QRコードを読み込むと同時に位置情報を取得、位置情報が登録している地点と合致すればスタンプを取得できます。

④ スタンプコードのみ

スタンプスポット設置のクイズ等に答えてスタンプを 集める形式の場合 ※半角英数ひらがなカタカナ30文字以内

#### スポット設置QRコードPOPイメージ

# 西尾&蒲郡ご 1day和文化体験の癒し旅

1day healing trip to experience Wa-Japanese culture in Nishio & Gamagori.

2024年 1/19@~5/31@

見本

ろこ西尾本店・あしか友

スポットごとのスタンプ

スタンプ画像は写真または作成した画像等が設定可能 (300×300pixelのJPEGまたはPNG形式)

◆スタンプイメージ

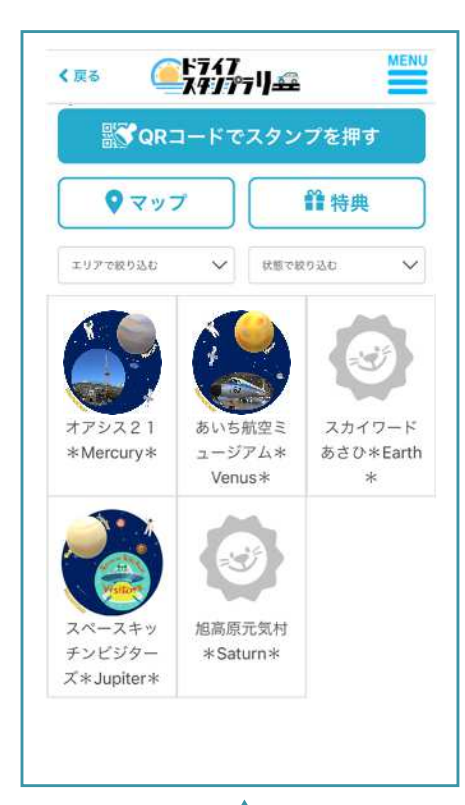

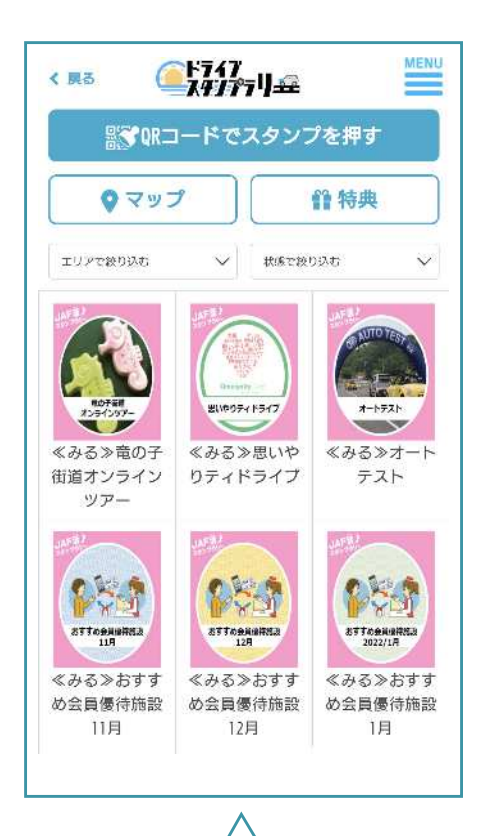

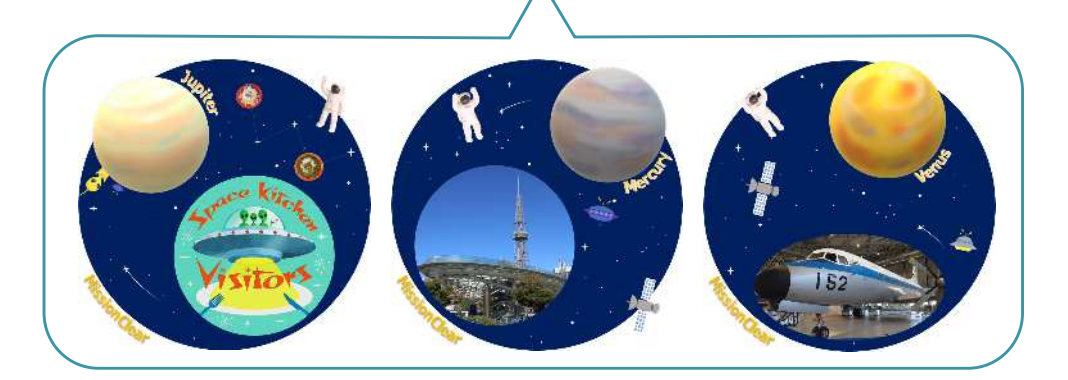

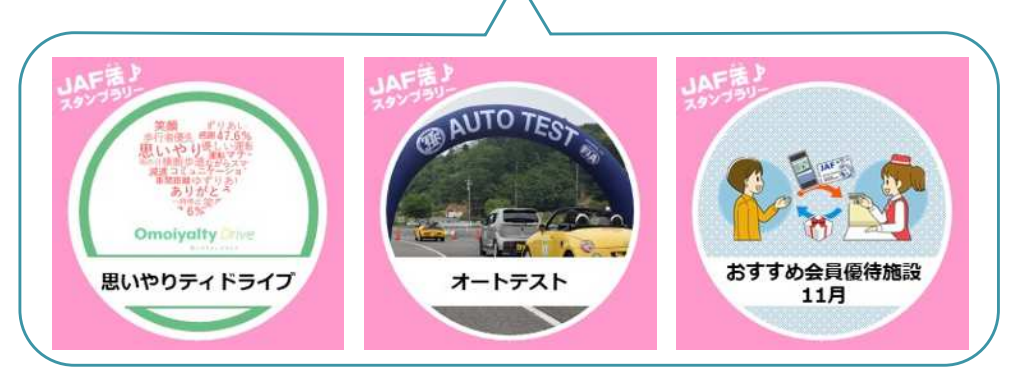

## 特典の設定について

あらかじめ設定した数のスタンプを取得すると付与される特典には大きく分けて2パターンが あります。2パターンの併用も可能です。

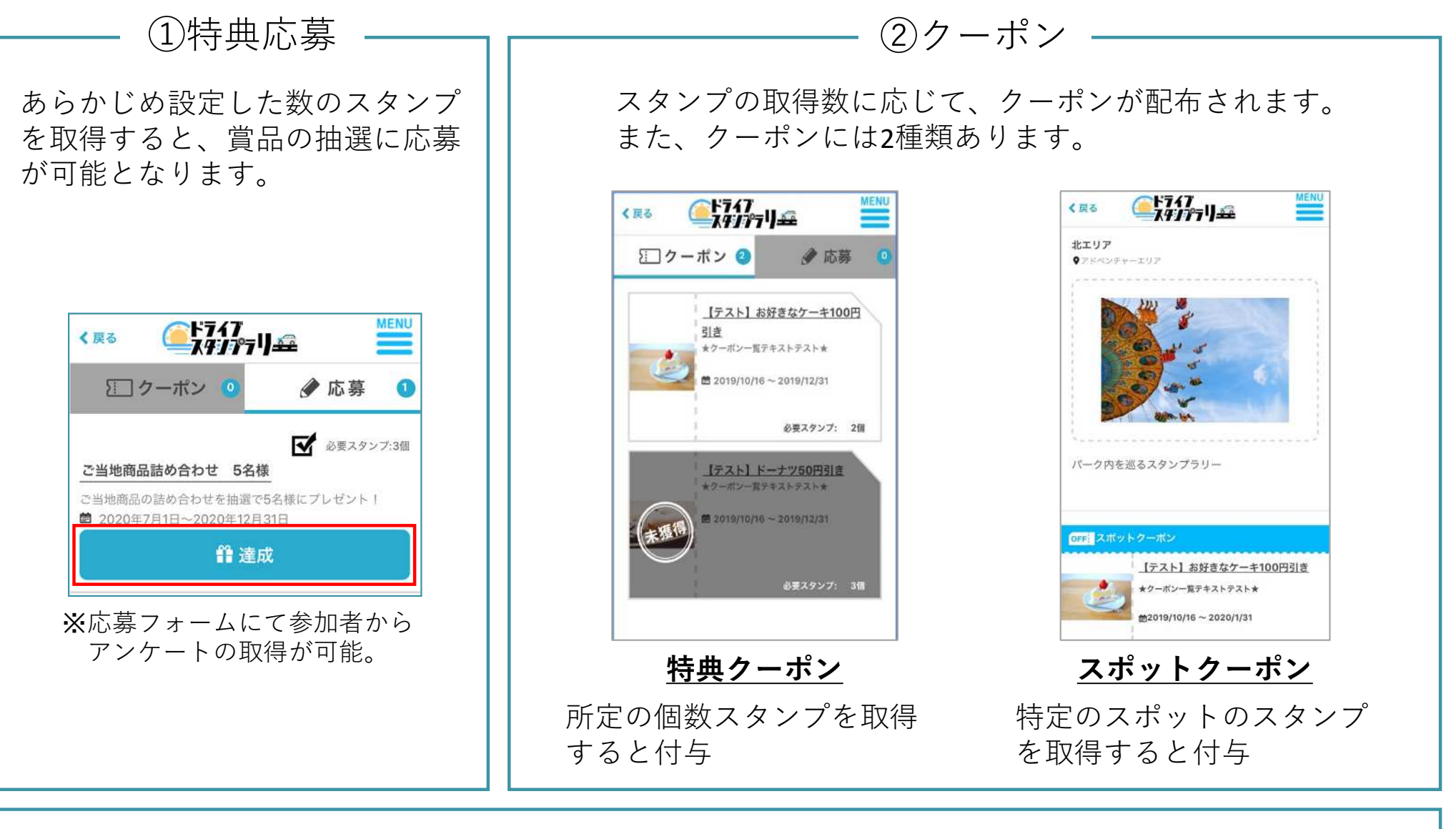

①特典応募 +②クーポン 併用も可能

## 必須スポットの設定について

特典応募のため、必ず取得しなければいけないスポットを設定することができます。 ※必須スポット数が賞典応募に必要なスポット数を上回るような設定はできません

### 【例】

①西条園抹茶カフェが必須スポットで、
 2スタンプ賞、3スタンプ賞を設定した場合

### 2スタンプ賞

| ②③のスタンプを取得・ | • | ・ <u>応募不可</u> |
|-------------|---|---------------|
| ①⑤のスタンプを取得・ | • | ・ <u>応募可</u>  |

#### 3スタンプ賞

2345のスタンプを取得・・・応募不可
123のスタンプを取得・・・応募可

#### スタンプ取得画面イメージ

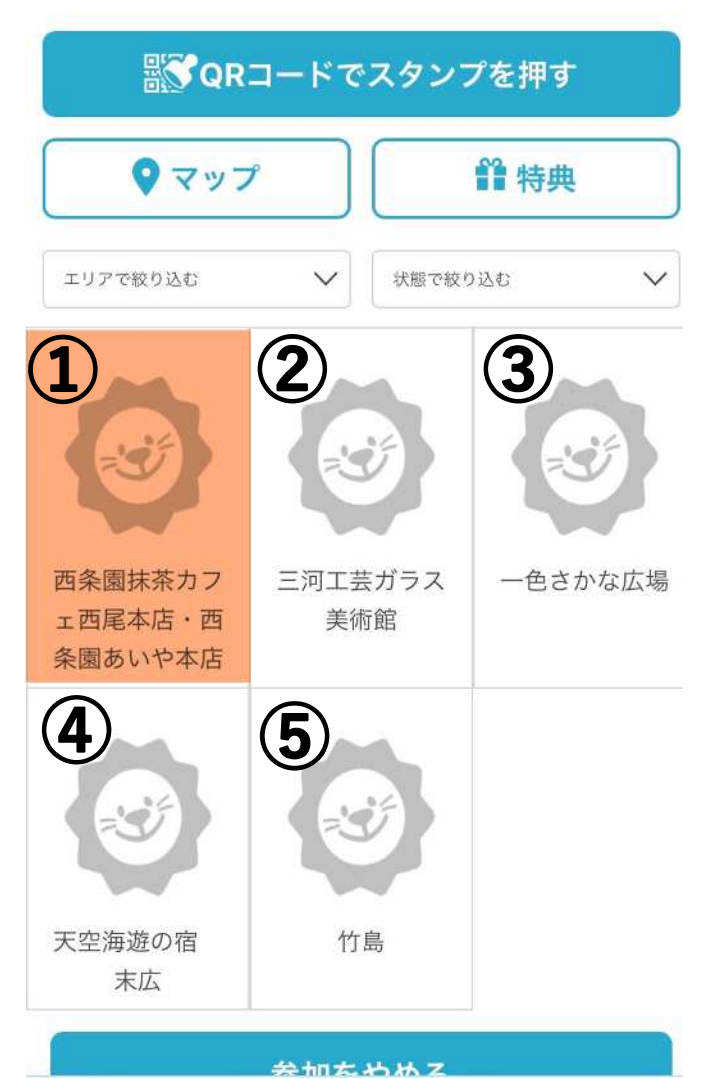